# FXBOX İki Faktörlü Kimlik Doğrulama Kılavuzu

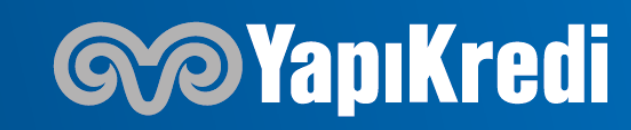

## 2FA- İki Faktörlü Kimlik Doğrulama

FXBOX işlem platformumuzda 1 Mart itibariyle iki faktörlü kimlik doğrulama uygulaması devreye alınacak olup yatırımcılarımızın bu kılavuzdaki güvenlik adımlarını tamamlamaları gerekmektedir.

Mobil uygulamamızın kimlik doğrulama işleminde parola üreticisi olması sebebiyle masaüstü platformlarına giriş yapabilmek için indirilmesi gerekmektedir. IOS ve Android işletim sistemlerinde uygulama indirilip hesaba giriş yapıldıktan sonra gerekli adımlar bu kılavuzdaki gibi tamamlanmalıdır.

Masaüstü platform kullanmayan yatırımcıların bu kılavuzun 8. sayfasındaki adımı tamamlamaları yeterlidir.

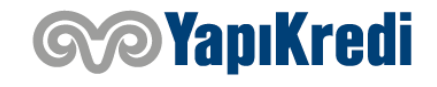

### Uygulamayı İndirme

#### IOS

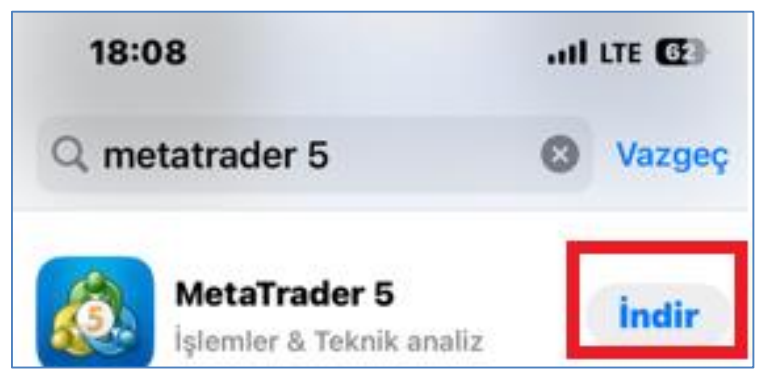

### ANDROID

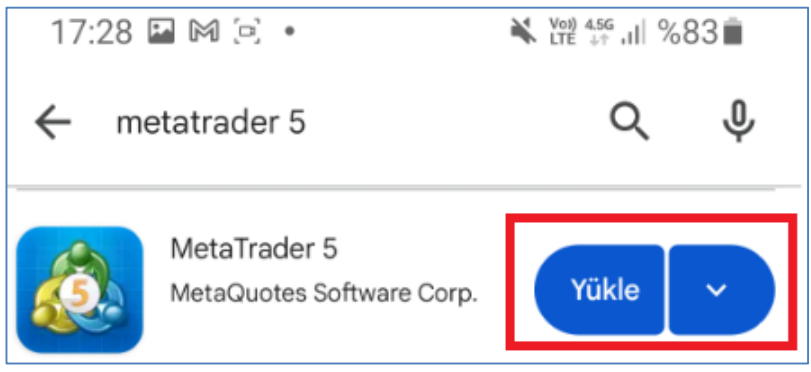

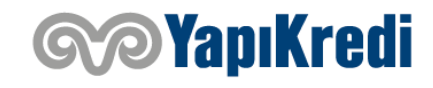

### Sunucuya Erişim

#### IOS

| 1   | 0:31                   |         |         | 1       | LTE 😰  |
|-----|------------------------|---------|---------|---------|--------|
| 9,  | Yapi                   |         |         | ⊗       | Vazgeç |
| BOX | <b>Үарі К</b><br>ғхвох | redi Ya | tirim M | enkul D | eg (i) |
|     |                        |         |         |         |        |
|     |                        |         |         |         |        |
|     |                        |         |         |         |        |
|     |                        |         |         |         |        |
|     |                        |         |         |         |        |
|     |                        |         |         |         |        |
| qw  | / e r                  | t       | y u     | 1 0 1   | pğü    |
| а   | s d                    | fg      | h j     | k I     | şi     |
| Ŷ   | zx                     | c v     | bn      | m ö     | ç 🛛    |
| 12  | 3                      | В       | oşluk   |         | Ara    |
|     | )                      |         |         | _       | Ŷ      |

Uygulama indikten sonra sağ alta «Ayarlar» sonra «Yeni Hesap» tuşuna basılarak arama tabına «Yapi» yazılır ve alttaki sunucu seçilir.

#### ANDROID

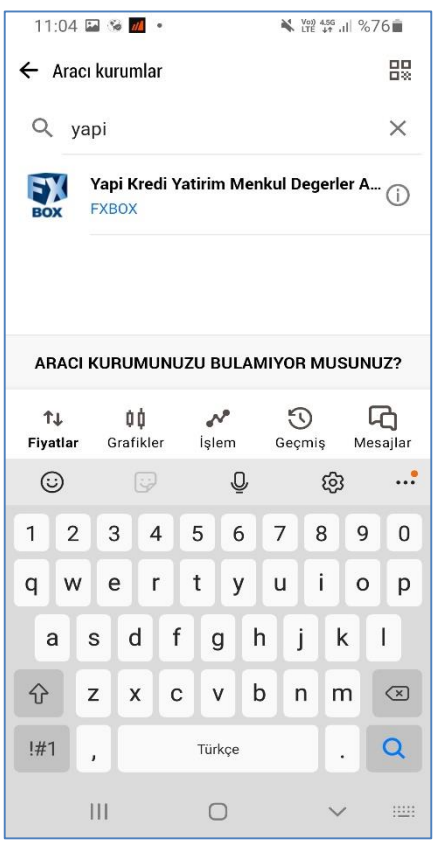

Uygulama indikten sonra arama tabına «Yapi» yazılır ve alttaki sunucu seçilir.

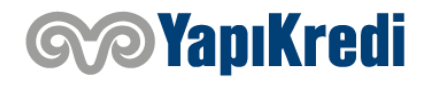

#### IOS

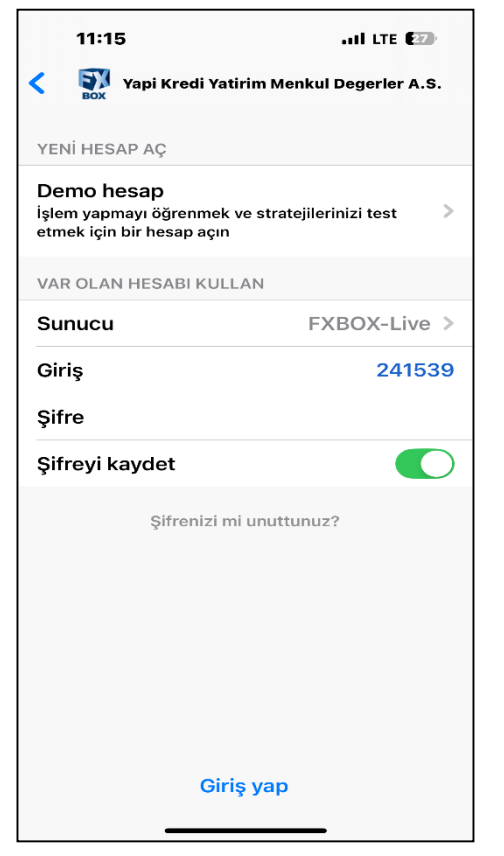

Açılan sayfada kullanıcı adı ve şifre girildikten sonra alttaki «Giriş yap» tuşuna basmanız gerekmektedir.

#### ANDROID

| <u>د</u> الم   | huniza dirica                      | 2010                       | The Life are | .Ⅲ /047 ■     |
|----------------|------------------------------------|----------------------------|--------------|---------------|
| E Hesa         | XBOX-Live<br>api Kredi Yatirii     | <b>yapın</b><br>m Menkul D | egerler A.S. |               |
| Giriş          |                                    |                            |              | 241539        |
| Şifre          |                                    |                            |              | 1             |
| Şifreyi ka     | aydet                              |                            |              |               |
|                |                                    |                            |              |               |
|                | Şifren                             | izi mi unutt               | unuz?        |               |
|                | Şifren                             | izi mi unutt               | unuz?        |               |
|                | Şifren                             | GİRİŞ YAP                  | unuz?        |               |
| ^↓<br>Fiyatlar | Şifren<br>Q<br>Q<br>Q<br>Grafikler | GİRİŞ YAP<br>Çişlem        | unuz?        | C)<br>Mesajla |

Açılan sayfada kullanıcı adı ve şifre girildikten sonra «Giriş Yap» tuşuna basmanız gerekmektedir.

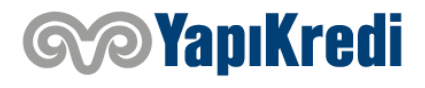

#### IOS

| ×                 | ОТР                                                                                                    | Bağla  |
|-------------------|----------------------------------------------------------------------------------------------------|--------|
|                   | Mobile Authenticator                                                                                                    |        |
| Sunuc             | u FXBOX-                                                                                                    | Live > |
| Giriş             | 2                                                                                                    | 41539  |
| Şifre             | Güvenlik nedeniyle, işlem hesabı                                                                                          | şifre  |
| Bağla             | tek kullanımlık şifre oluşturucuya<br>bağlanmalıdır.                                                                      |        |
| Tek ku<br>Live iş | Sisteme bağlandıktan sonra,<br>işlem hesabına her bağlantıda<br>'OTP' bölümünden tek<br>kullanımlık şifreyi girmelisiniz. | 30X-   |
|                   | Daha fazla oku                                                                                                    |        |
|                   | Tamam                                                                                                    |        |

Hesaba giriş sonrası OTP bağlantısına ilişkin yandaki uyarı karşınıza çıkacaktır. «Tamam»a basılmalıdır.

#### ANDROID

|                                                                                                    | ¥ ₩ 456 .ill %49                                                                                                    |
|----------------------------------------------------------------------------------------------------|----------------------------------------------------------------------------------------------------|
| ≡ Fiyatlar                                                                                                    | + 🖉                                                                                                    |
| 0 0.15%<br>USDTRY.E                                                                                                    | 36.45 <b>89</b> <sup>5</sup> 36.46 <b>37</b> <sup>4</sup>                                                                                                    |
| 17:17:56 岩 479                                                                                                    | L: 36.40163 H: 36.46571                                                                                                    |
| 0 0.61%<br>EURTRY.E                                                                                                    | 38.30 <b>54</b> <sup>8</sup> 38.31 <b>40</b> <sup>1</sup>                                                                                                    |
| 17:17:53 🗄 853                                                                                                    | L: 38.07764 H: 38.35530                                                                                                    |
| 0 0.31%<br>GRPUSD F                                                                                                    | 1.26 <b>64</b> <sup>5</sup> 1.26 <b>65</b> <sup>4</sup>                                                                                                    |
| 17:17:58 님 9                                                                                                    | L: 1.26056 H: 1.26775                                                                                                    |
| j                                                                                                    |                                                                                                    |
| Bağla                                                                                                    | Ayrıntılar                                                                                                    |
| Bağla                                                                                                    | Ayrıntılar<br>0.5667' 0.5673°                                                                                                    |
| Bağla<br>AUDCHF.E<br>17:17:58 岩 67                                                                                                    | Ayrıntılar<br>0.5667' 0.5673°<br>L: 0.56636 H: 0.56988                                                                                                    |
| Bağla<br>AUDCHF.E<br>17:17:58 ∺ 67<br>0 -0.33%<br>AUDJPY.E                                                                                                    | Ayrıntılar<br>0.5667 <sup>1</sup> 0.5673°<br>L: 0.56636 H: 0.56988<br>94.71 <sup>4</sup> 94.76 <sup>2</sup>                                                                                                    |
| Bağla<br>AUDCHF.E<br>17:17:58 岩 67<br>0 -0.33%<br>AUDJPY.E<br>17:17:58 岩 48                                                                                            | Ayrıntılar<br>0.5667' 0.5673°<br>L: 0.56636 H: 0.56988<br>94.71 <sup>4</sup> 94.76 <sup>2</sup><br>L: 94.516 H: 95.288                                                                                                    |
| Bağla<br>AUDCHF.E<br>17:17:58 ∺ 67<br>0 -0.33%<br>AUDJPY.E<br>17:17:58 ∺ 48<br>0 0.05%<br>AUDNZD.E                                                                     | Ayrıntılar<br>0.5667 <sup>1</sup> 0.5673°<br>1: 0.56636 H: 0.56988<br>94.71 <sup>4</sup> 94.76 <sup>2</sup><br>1: 94.516 H: 95.288<br>1.1079 <sup>9</sup> 1.1080 <sup>2</sup>                                                                                   |
| Bağla       AUDCHF.E       17:17:58 \mathbf{H} 67       0 -0.33%       AUDJPY.E       17:17:58 \mathbf{H} 48       0 .0.05%       AUDIZD.E       17:17:57 \mathbf{H} 3 | Ayrıntılar<br>0.5667 <sup>1</sup> 0.5673°<br>L: 0.56636 H: 0.56988<br>94.71 <sup>4</sup> 94.76 <sup>2</sup><br>L: 94.516 H: 95.288<br>1.1079 <sup>9</sup> 1.1080 <sup>2</sup><br>L: 1.10672 H: 1.10919                                                          |
| Bağla   AUDCHF.E   17:17:58 ∺ 67   0 -0.33%   AUDJPY.E   17:17:58 ∺ 48   0 0.05%   AUDNZD.E   17:17:57 ∺ 3                                                             | Ayrıntılar<br>0.5667 <sup>1</sup> 0.5673°<br>L: 0.56636 H: 0.56988<br>94.71 <sup>4</sup> 94.76 <sup>2</sup><br>L: 94.516 H: 95.288<br>1.1079° 1.1080 <sup>2</sup><br>L: 1.10672 H: 1.10919<br>                                                                  |
| Bağla   AUDCHF.E   17:17:58 ⊟ 67   0 -0.33%   AUDJPY.E   17:17:58 ⊟ 48   0 0.05%   AUDNZD.E   17:17:57 ⊟ 3   ↑↓   Fiyatlar   Grafikler                                 | Ayrıntılar<br>0.5667 <sup>1</sup> 0.5673°<br>1: 0.56636 H: 0.56988<br>94.71 <sup>4</sup> 94.76 <sup>2</sup><br>1: 94.516 H: 95.288<br>1.1079° 1.1080 <sup>2</sup><br>1: 1.10672 H: 1.10919<br>1: 1.10672 H: 1.10919<br>0: 0: 0: 0: 0: 0: 0: 0: 0: 0: 0: 0: 0: 0 |

Hesaba giriş sonrası OTP bağlantısına ilişkin yandaki uyarı karşınıza çıkacaktır. «Bağla»ya basılmalıdır.

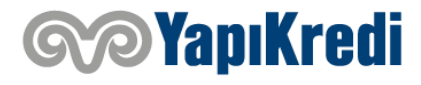

#### IOS

| ×      | ОТР                               | Bağla       |
|--------|-----------------------------------|-------------|
| á      | MetaTrader<br>Mobile Authenticato | <b>5</b>    |
| Sunucu | F                                 | XBOX-Live > |
| Giriş  |                                   | 241539      |
| Şifre  |                                   |             |
| Bağla  |                                   |             |

Tek kullanımlık şifre oluşturucu 241539 - FXBOX-Live işlem hesabına bağlanacaktır Açılan sayfada mevcut şifre girildikten sonra üstteki «Bağla» tuşuna basmanız gerekmektedir.

#### ANDROID

|                |                               |                     | Voi) 4.5G    | JII %47 着      |
|----------------|-------------------------------|---------------------|--------------|----------------|
| ← Hesa         | bınıza giriş y                | yapın               |              |                |
| BOX F          | XBOX-Live<br>api Kredi Yatiri | m Menkul D          | egerler A.S. |                |
| Giriş          |                               |                     |              | 241539         |
| Şifre          |                               |                     |              | J              |
| Şifreyi ka     | aydet                         |                     |              |                |
|                | Şifren                        | izi mi unutt        | unuz?        |                |
|                |                               |                     |              |                |
|                |                               |                     |              |                |
|                |                               | Giriş yap           |              |                |
| ^↓<br>Fiyatlar | ₿ <b>Ů</b><br>Grafikler       | GIRIŞ YAP<br>Şîşlem | ۍ<br>Geçmiş  | Co<br>Mesajlar |

Açılan sayfada mevcut şifre girildikten sonra «Giriş Yap» tuşuna basmanız gerekmektedir.

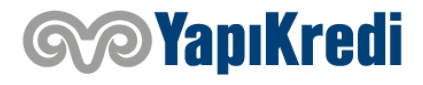

#### IOS

| 17:               | 28 ,                                                        |                |
|-------------------|-------------------------------------------------------------|----------------|
| ×                 | ОТР                                                         | Bağla          |
|                   | MetaTrader 5<br>Mobile Authenticator                        |                |
| Sunuc             | u FXB                                                       | OX-Live >      |
| Giriş             |                                                             | 241539         |
| Şifre             |                                                             |                |
| Bağla             |                                                             |                |
| Tek ku<br>Live iş | Tek kullanımlık şifre oluşturu<br>'241539' hesabına bağlanı | icu BOX-<br>di |
|                   | Tamam                                                       |                |
|                   |                                                             |                |
|                   |                                                             |                |

Bağla tuşuna basıldıktan sonra OTP bağlantısına dair ekteki bilgilendirme karşınıza çıkacaktır.

#### ANDROID

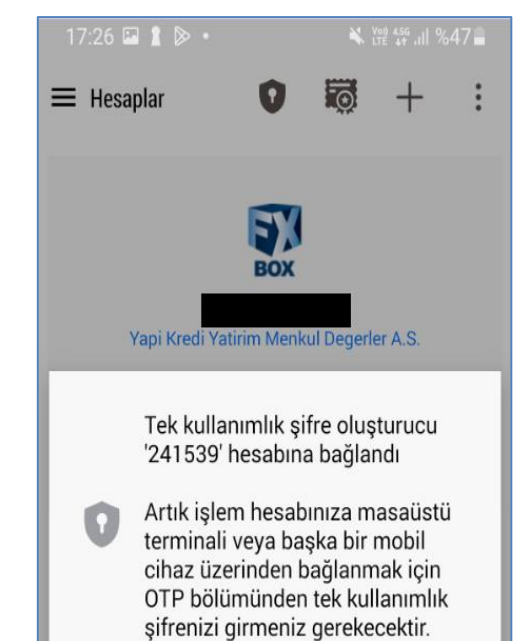

Tamam

Giriş yap tuşuna basıldıktan sonra OTP bağlantısına dair ekteki bilgilendirme karşınıza çıkacaktır.

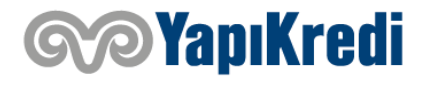

#### IOS

| App Store all LTE |                                                                                   |   |  |
|-------------------|-----------------------------------------------------------------------------------|---|--|
|                   | Ayarlar                                                                           |   |  |
|                   |                                                                                   |   |  |
|                   | Yapi Kredi Yatirim Menkul Degerler A.S.<br>241539 - FXBOX-Live<br>Access Server 2 | > |  |
| 2.                | Yeni hesap                                                                        | > |  |
|                   | Posta kutusu<br>Yeni bir hesap açtınız - Yapi Kredi Yatirim                       | > |  |
|                   | Haberler                                                                          | > |  |
| ø                 | Tradays<br>Ekonomik Takvim                                                        | > |  |
| C                 | Sohbet ve mesajlar<br>MQL5.community'e giriş yapın!                               | > |  |
| HO1               | Yatırımcılar topluluğu                                                            | > |  |
| •                 | MQL5 Algo Trading                                                                 | > |  |
| _                 |                                                                                   | _ |  |
| 1                 | OTP<br>Tek kullanımlık şifre oluşturucu                                           | > |  |
| Â×                | Arayüz<br><sup>Türkçe</sup>                                                       | > |  |
| 09                | Grafikler                                                                         | > |  |
| ↓↑<br>Fiyati      | ar Grafik İşlem Geçmiş Aşıv                                                       | B |  |

Masaüstü platforma girmek için öncesinde mobil uygulamada ayarlardan OTP'ye tıklanır.

#### ANDROID

| 17:26 🕅 🖻 🚱 🔹                                                              | ¥ (11 %84 ∎                                                                                        |
|----------------------------------------------------------------------------|----------------------------------------------------------------------------------------------------|
| 🗮 Fiyatlar                                                                 | + &                                                                                                |
| -585 -0.02%<br>USDTRY.G                                                    | <b>36.4431<sup>7</sup> 36.4471<sup>7</sup></b>                                                     |
| -10663 -0.28%<br>EURTRY.G                                                  | 38.24 <b>82<sup>2</sup></b> 38.25 <b>58<sup>2</sup></b>                                            |
| 17:26:45 吕 760<br>-105 -0.08%<br>GBPUSD.G                                  | L: 38.20166 H: 38.40757<br><b>1.2655<sup>7</sup> 1.2656<sup>6</sup></b>                            |
| 17:26:45 님 9<br>+577 <b>0.39%</b>                                          | L: 1.26347 H: 1.26773                                                                              |
| <b>USDJPY.G</b><br>17:26:45 님 12                                           | <b>149.58 149.59</b><br>L: 148.623 H: 149.711                                                      |
| -373 - <b>0.41%</b><br>AUDCAD.G<br>17:26:45 岩 54                           | 0.9041 <sup>5</sup> 0.9046 <sup>9</sup><br>L: 0.90398 H: 0.90842                                   |
| -273 - <b>0.48%</b><br>AUDCHF.G<br>17:26:45                                | 0.5634 <sup>7</sup> 0.5641 <sup>0</sup><br>L: 0.56343 H: 0.56663                                   |
| -292 -0.31%<br>AUDJPY.G<br>17:26:45                                        | <b>94.23<sup>2</sup> 94.28<sup>2</sup></b><br>L: 94.216 H: 94.717                                  |
| -437 -0.69%<br>AUDUSD.G<br>17:26:45 5 19<br>17:26:45 5 19<br>19 basılı tut | 0.63000 <sup>0</sup> 0.6301 <sup>9</sup><br>sını başlatmak icin Bixby<br>un. H: 0.62992 H: 0.63528 |
| <b>↑↓</b> ↓↓<br>Fivatlar Grafikler                                         | islem Geomis Mesailar                                                                              |

Masaüstü platforma girmek için öncesinde mobil uygulamada fiyatlar sekmesinde sol üstte yer alan 3 çizgiye tıklanır.

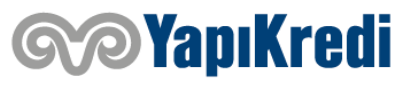

#### IOS

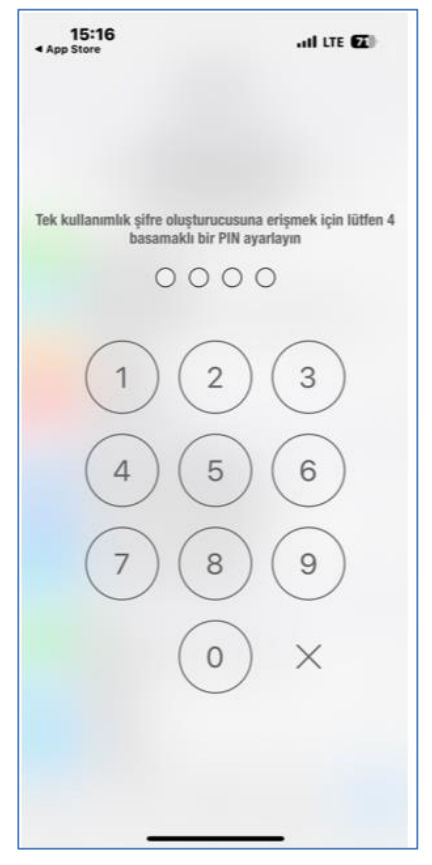

OTP ekranına erişim için 4 haneli PIN kodu oluşturulur. Bu kod sonraki girişlerde de kullanılacak olup unutulmamalıdır.

#### ANDROID

| 17:25              | 5 🖬 🛔 🖻 •                                         | 🕷 🖓 456 JII %48          |
|--------------------|---------------------------------------------------|--------------------------|
| 0                  | Var olan hesabınız<br>veya bir demo hesa<br>Başla | a giriş yapın<br>ap açın |
| ~                  | İşlem                                             |                          |
| Ē                  | Haberler                                          |                          |
|                    | Posta kutusu                                      |                          |
| <b>E</b>           | Günlük                                            |                          |
| ŝ                  | Ayarlar                                           |                          |
| Ö                  | Ekonomik Takvim Ads                               |                          |
| ĉô                 | Yatırımcı topluluğu                               |                          |
| $\bigtriangledown$ | MQL5 Algo Alım-Satım                              |                          |
| ?                  | Kullanıcı Kılavuzu                                |                          |
| (i)                | Hakkında                                          |                          |
|                    |                                                   |                          |

#### Açılan pencerede ayarlar sekmesine tıklanır.

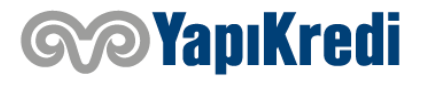

#### IOS

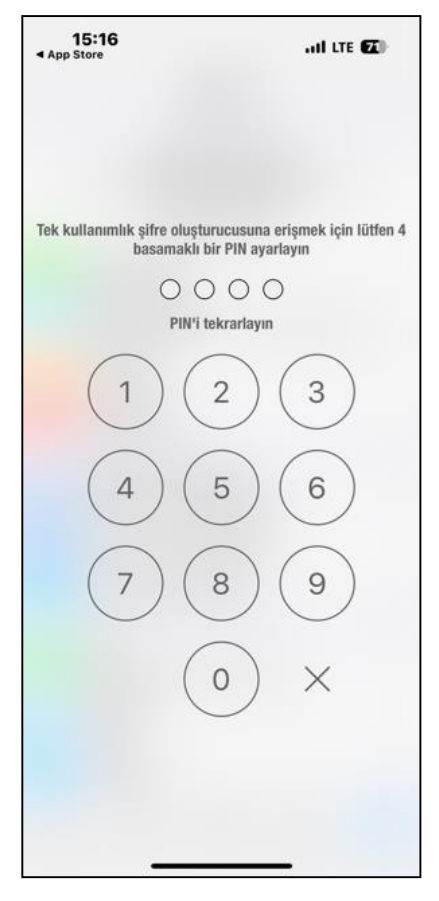

Bir önceki adımda oluşturulan 4 haneli PIN kodu tekrardan girilir.

#### ANDROID

¥ ₩ 45G JI %84

 $\checkmark$ 

ር

 $\mathbb{O}$ 

≁

17:27 🌇 🍽 🖻 🔹

🗮 Ayarlar

**ı itreşim** Her zaman

Bildirim zil sesi Varsayılan (Skyline)

İçeriği otomatik indir Her zaman

#### GÜVENLİK

HABERLER

**OTP** Tek kullanımlık şifre oluşturucu

Haberleri etkinleştir Haber güncellemelerini al

ARAYÜZ

Language Sistem dili

Tablet arayüzü Tablet arayüzünü etkinlestir

¢¢.

Tema seç

Sistem varsayılanı

**↑** 

Ayarlar seçeneğinin altında yer alan OTP sekmesine tıklanır.

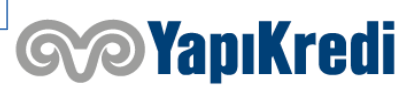

#### IOS

| 15:17<br>4 App Store      | all LT                           | E 🖸 🗎 |
|---------------------------|----------------------------------|-------|
| <                         | OTP                              |       |
|                           | Atthenticator                    |       |
|                           | 586340                           |       |
| Sisteme bağ<br>kodu girin | jlı işlem hesabına bağlanırken b | u     |
| Hesaba b                  | ağla                             | >     |
|                           |                                  |       |
| Şifreyi de                | ğiştir                           | >     |
|                           |                                  |       |
| Senkroniz<br>Son senkron  | zasyon zamanı<br>izasyon: 15:13  |       |
|                           |                                  |       |
|                           |                                  |       |
|                           |                                  |       |
|                           |                                  |       |
|                           |                                  |       |
|                           |                                  |       |
|                           |                                  |       |

Adımların sonucunda oluşturulan OTP kodu masaüstü platformuna girilir.

### ANDROID

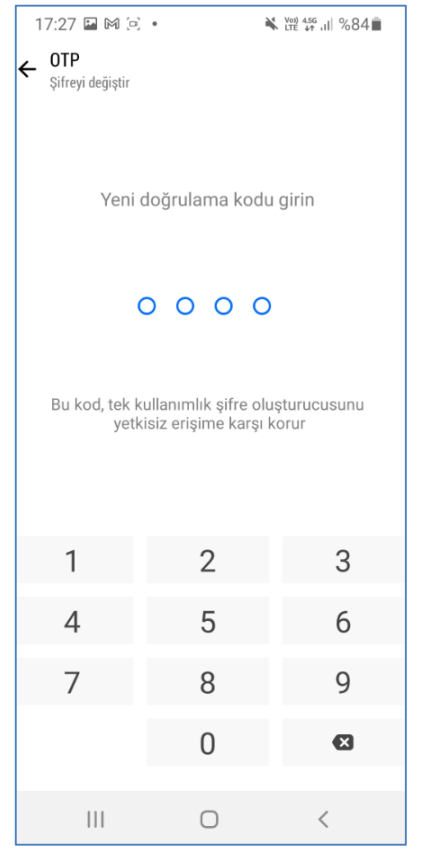

OTP ekranına erişim için 4 haneli PIN kodu oluşturulur. Bu kod sonraki girişlerde de kullanılacak olup unutulmamalıdır.

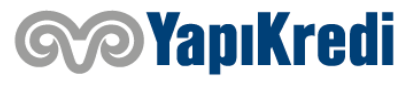

#### ANDROID

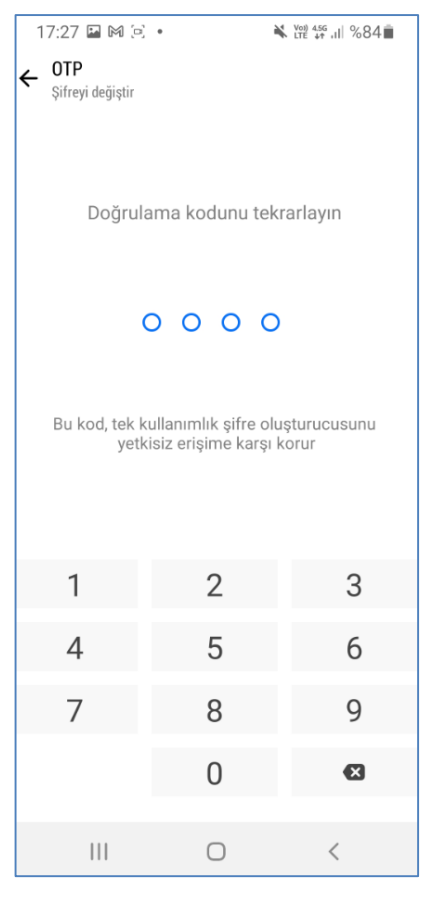

Bir önceki adımda oluşturulan 4 haneli PIN kodu tekrardan girilir.

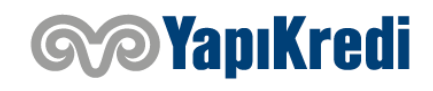

#### ANDROID

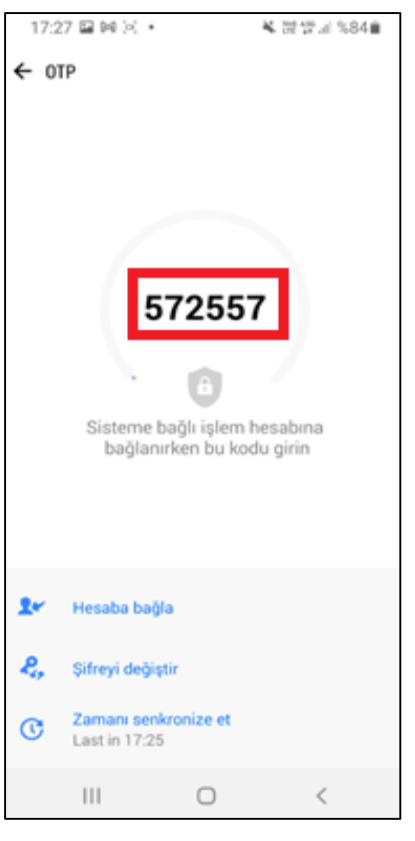

Adımların sonucunda oluşturulan OTP kodu masaüstü platformuna girilir.

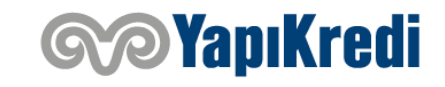

## 2FA- İki Faktörlü Kimlik Doğrulama

Mobil uygulama üzerinden üretilen tek kullanımlık şifrenin FXBOX masaüstü platformuna girişte kullanıldığı alan aşağıda yer almaktadır.

| Login              | ? ×                                            |
|--------------------|------------------------------------------------|
| Authoriza          | tion allows to get access to the trade account |
| Login:             | 241539 ~                                       |
| Password:          | Save password                                  |
| One-time password: |                                                |
|                    |                                                |
| Server:            | FXBOX-Live ~                                   |

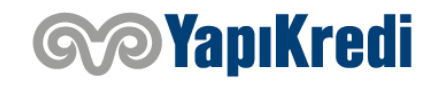

### Teşekkür ederiz.

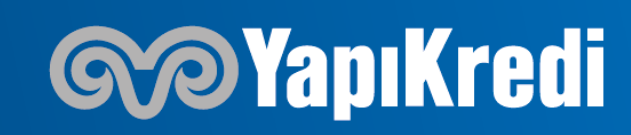